# 配置DNA空间和Mobility Express Direct Connect并排除故障

# 目录

<u>简介</u> <u>背景信息</u> <u>要求</u> <u>先决条件</u> <u>使用的组件</u> 配置 <u>移动性快捷解决方案</u> 通过Web界面进行配置 <u>通过CLI进行配置</u> <u>将控制器导入位置层次结构</u> <u>验证</u> 故障排除

# 简介

本文档介绍

# 背景信息

与基于AireOS的常规无线局域网控制器一样,在802.11ac Wave 2接入点(2800、3800、4800、1542、1562、1850、11上运行的思科移动快捷版(ME)815)可通过3种方式连接到DNA空间云:

- 直接连接
- 通过DNA空间连接器
- 通过思科CMX内部设备或VM

从Mobility Express 8.3版开始,支持与DNA空间集成。本文将仅介绍Direct Connect的设置和故障 排除。

**重要信息:**仅建议部署最多50个客户端时使用直接连接。对于任何较大的,请使用DNA空间 连接器。

# 要求

先决条件

使用的组件

- Mobility Express映像8.10。
- 1542年无线接入点
- DNA空间云

本文中概述的步骤假设ME已部署,并且具有工作的Web界面和SSH。

本文档中的信息都是基于特定实验室环境中的设备编写的。本文档中使用的所有设备最初均采用原 始(默认)配置。如果您的网络处于活动状态,请确保您了解所有命令的潜在影响。

# 配置

### 移动性快捷解决方案

DNA空间云节点和ME正在通过HTTPS协议(端口443)进行通信。在此测试设置中,在1542 AP上 运行的ME已置于具有完全互联网访问权限的NAT之后。

#### 通过Web界面进行配置

在Mobility Express控制器可以连接到DNA空间之前,需要设置NTP和DNS服务器,并且至少连接一个AP。与其他基于AireOS的控制器不同,Mobility Express不要求安装DigiSign根证书(在撰写本文时)。

访问Mobility Express Web界面,在右上角单击2个绿色箭头以启用Expert模式。专家模式将解锁某 些隐藏选项:

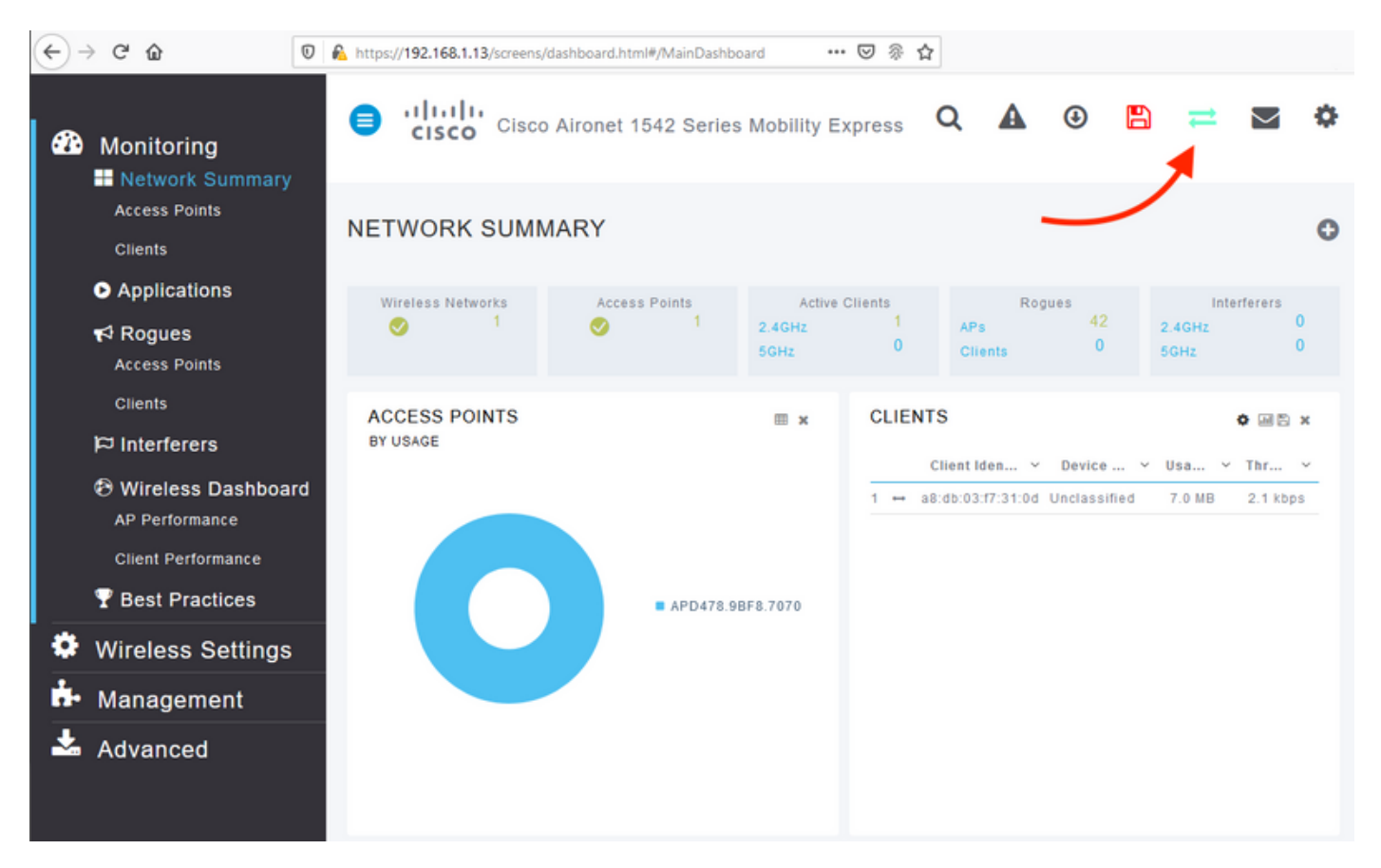

导航至**Management > Time**,并确保WLC与NTP同步。 默认情况下,EWC已预配置为使用 ciscome.pool.ntp.org NTP服务器:

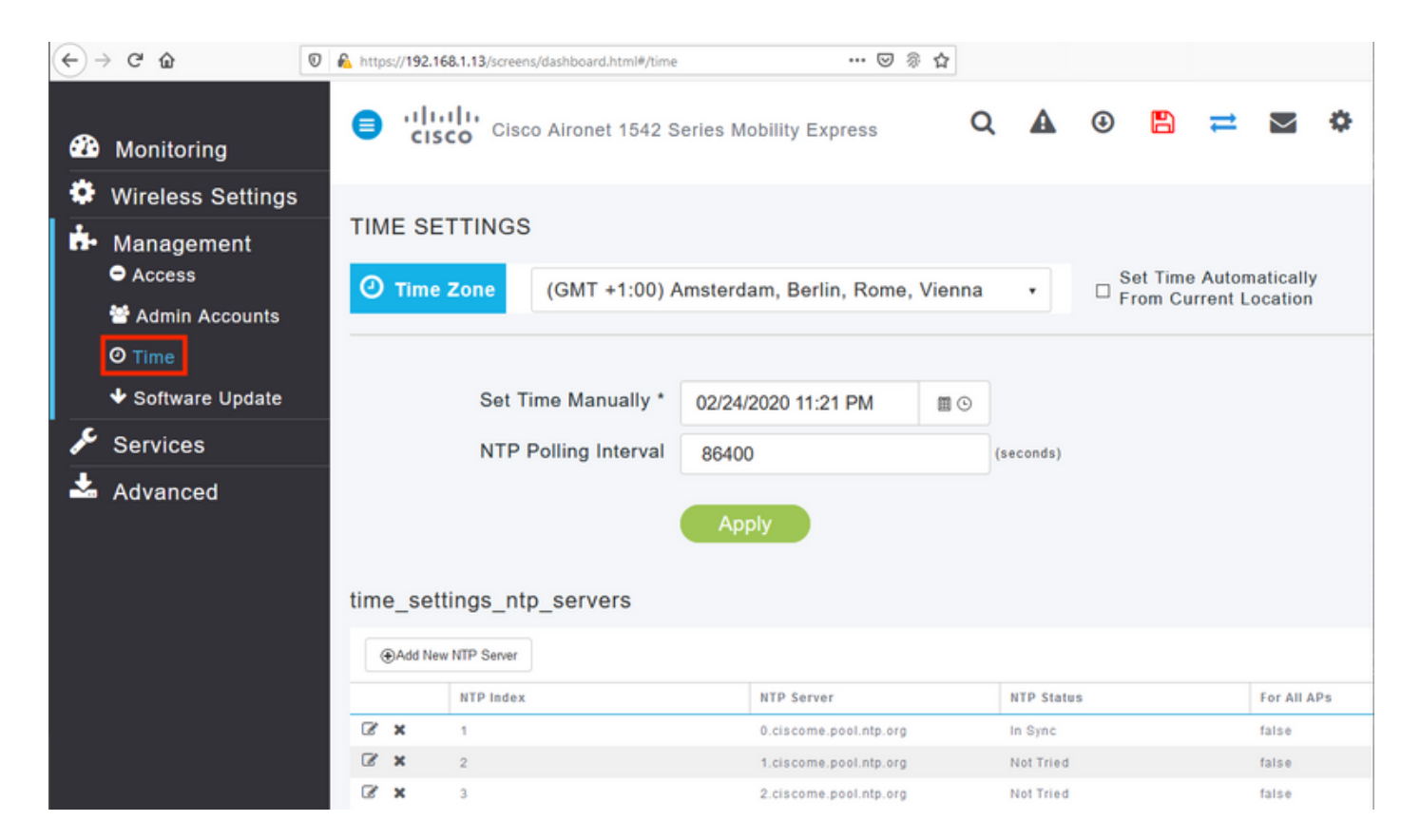

导航至Advanced > Controller Tools > Troubleshooting Tools,并验证是否已添加DNS服务器。默 认情况下,ME已预配置为使用Open DNS服务器。HTTP代理地址和端口可以在同一页上输入:

| (←) -       | ) C @                                              | 🖲 🔒 http | s://192.168.1.1 | 3/screens/da | ashboard | .html#/tools |       |            |             |         | 🛛 🕴         | © ☆    |        |         |     |        |       |   |
|-------------|----------------------------------------------------|----------|-----------------|--------------|----------|--------------|-------|------------|-------------|---------|-------------|--------|--------|---------|-----|--------|-------|---|
| <b>e</b> 2e | Monitoring                                         | •        | cisco           | Cisco A      | Airone   | t 1542 Se    | eries | Mobility E | xpress      |         |             | Q      | 4      | ٩       |     | #      | $\ge$ | ¢ |
| *<br>*      | Wireless Settings<br>Management                    | со       | NTROLL          | ER TOO       | OLS      |              |       |            |             |         |             |        |        |         |     |        |       |   |
| *           | Advanced<br>◆ SNMP                                 | 2        | Tools           |              |          |              |       |            |             |         |             |        |        |         |     |        |       |   |
|             | le Logging                                         | R        | estart Con      | troller      | Con      | figuratior   | n Mar | nagement   | Troub       | leshoo  | ting Files  | Troubl | eshoot | ing Too | ols | Upload | File  |   |
|             | 🗲 Controller Tools                                 |          |                 |              |          |              |       |            |             |         |             |        |        |         |     |        |       |   |
|             | <ul> <li>Security Settings</li> <li>CMX</li> </ul> |          |                 |              | DN       | IS Serve     | ers   | 208.67.2   | 22.222, 2   | 08.67.3 | 220.220     |        |        |         |     |        |       |   |
|             |                                                    |          |                 |              | DNS      | Server       | IP 0  | Open DNS   |             | - 208   | 67.220.220  | 6      |        |         |     |        |       |   |
|             |                                                    |          |                 |              |          |              |       | Apply      |             | 208     | .67.222.222 |        |        |         |     |        |       |   |
|             |                                                    | -        |                 |              |          |              | _     |            |             |         |             |        |        |         |     |        |       |   |
|             |                                                    |          | ,               | HTTP-Pro     | roxy IF  | P Addres     | rt*   | HTTP-Pro   | oxy IP Addr | ress    |             |        |        |         |     |        |       |   |
|             |                                                    | _        |                 |              |          |              |       | Apply      |             |         |             |        |        |         |     |        |       |   |

在Wireless Settings > Access Points下,验证至少已加入一个AP。此AP可以是ME运行的AP:

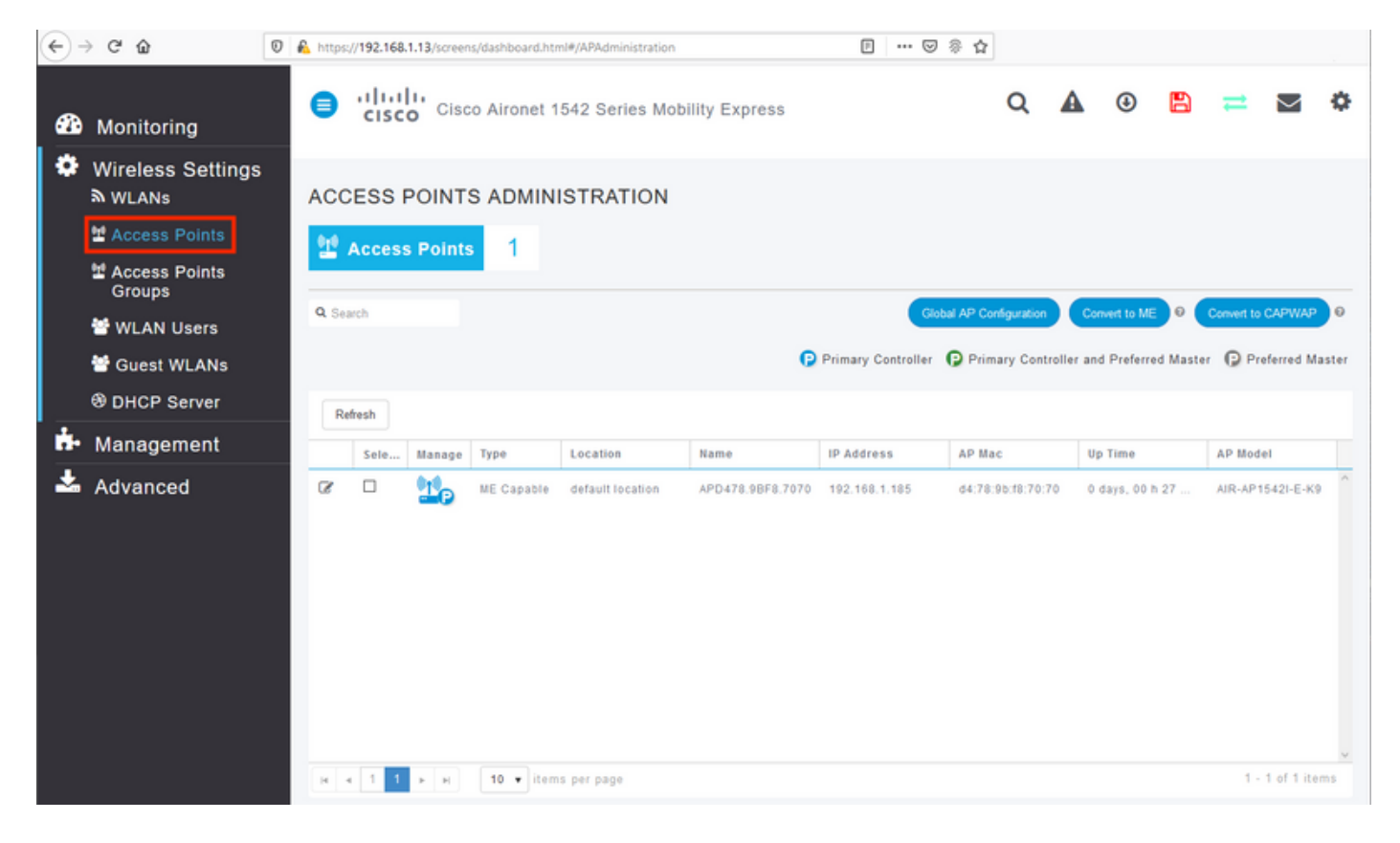

在DNA空间云上,登录并导航至Setup > Wireless Networks > Connect WLC/Catalyst 9800 Directly,然后单击View Token:

| Connect you                           | wireless network                                                                                                    |                                                  |
|---------------------------------------|----------------------------------------------------------------------------------------------------|--------------------------------------------------|
| Connect V                             | /LC/Catalyst 9800 Directly                                                                                                  |                                                  |
| Connect WLC/Cata<br>Wireless LAN Cont | lyst 9800 Directly is an easy way to get your wireless network connected t<br>rollers or reconfigure your wireless network. | to Cisco DNA Spaces. No need to upgrade          |
|                                       |                                                                                                    |                                                  |
| 1 Install                             | Root Certificate                                                                                                    | Need Help?                                       |
| You can insta<br>View root ce         | If the certificate from WLC CLI tificate C <sup>2</sup>                                                                     | Access the below links to view<br>detailed help. |
| 2 Config                              | ure Token in WLC                                                                                                    | View Configuration Steps C                       |
| Configure the                         | token in WLC to establish the connection.                                                                                   |                                                  |
|                                       |                                                                                                    | System Requirements                              |
|                                       | Total controller(s)                                                                                                    | Frequently Asked<br>Questions                    |
| 3 Import                              | Controllers into Location Hierarchy                                                                                         |                                                  |
|                                       |                                                                                                    |                                                  |

复制令牌和URL:

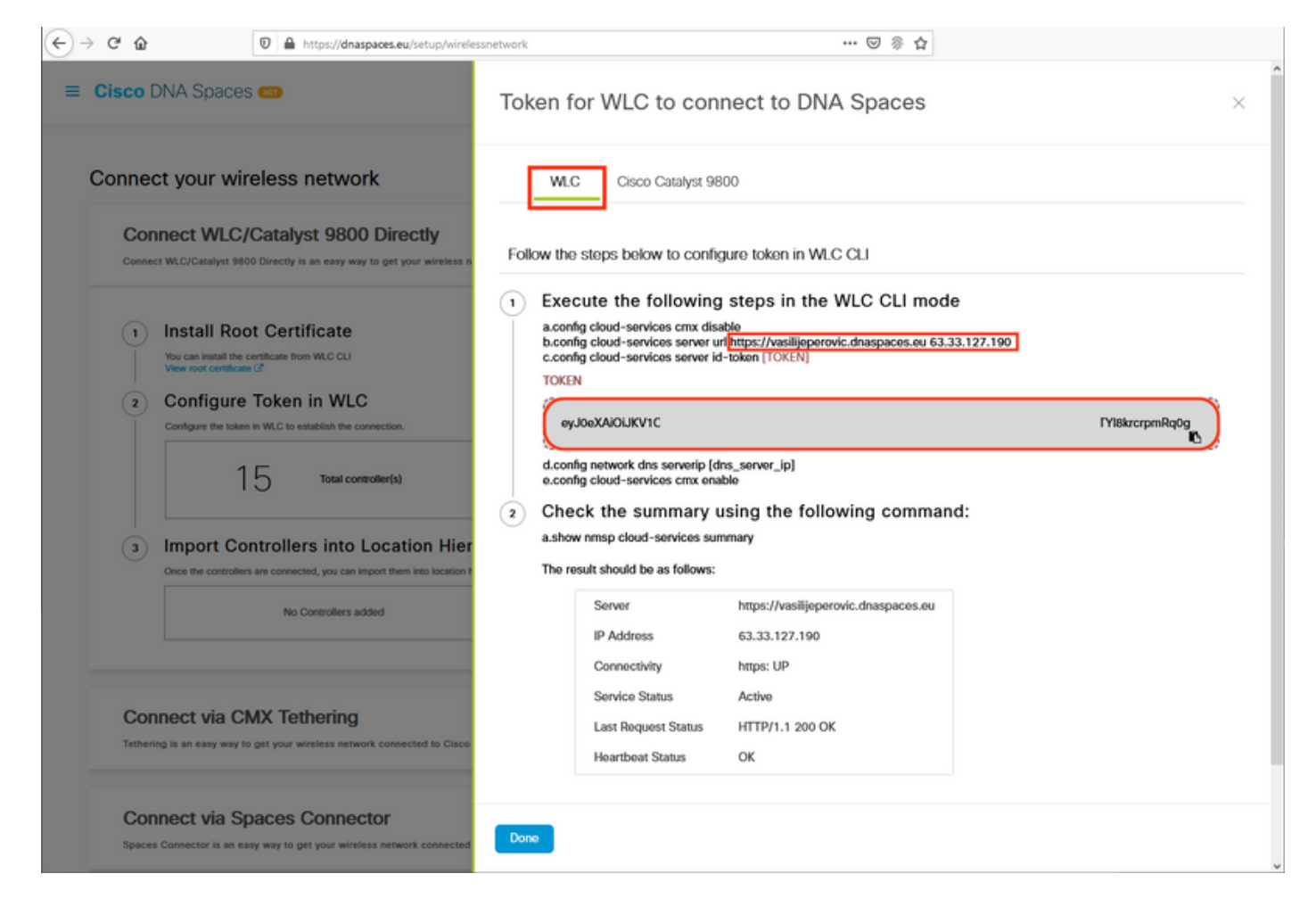

## 在ME Web界面中,在**Advanced > CMX**下,粘贴URL和Authentication Token:

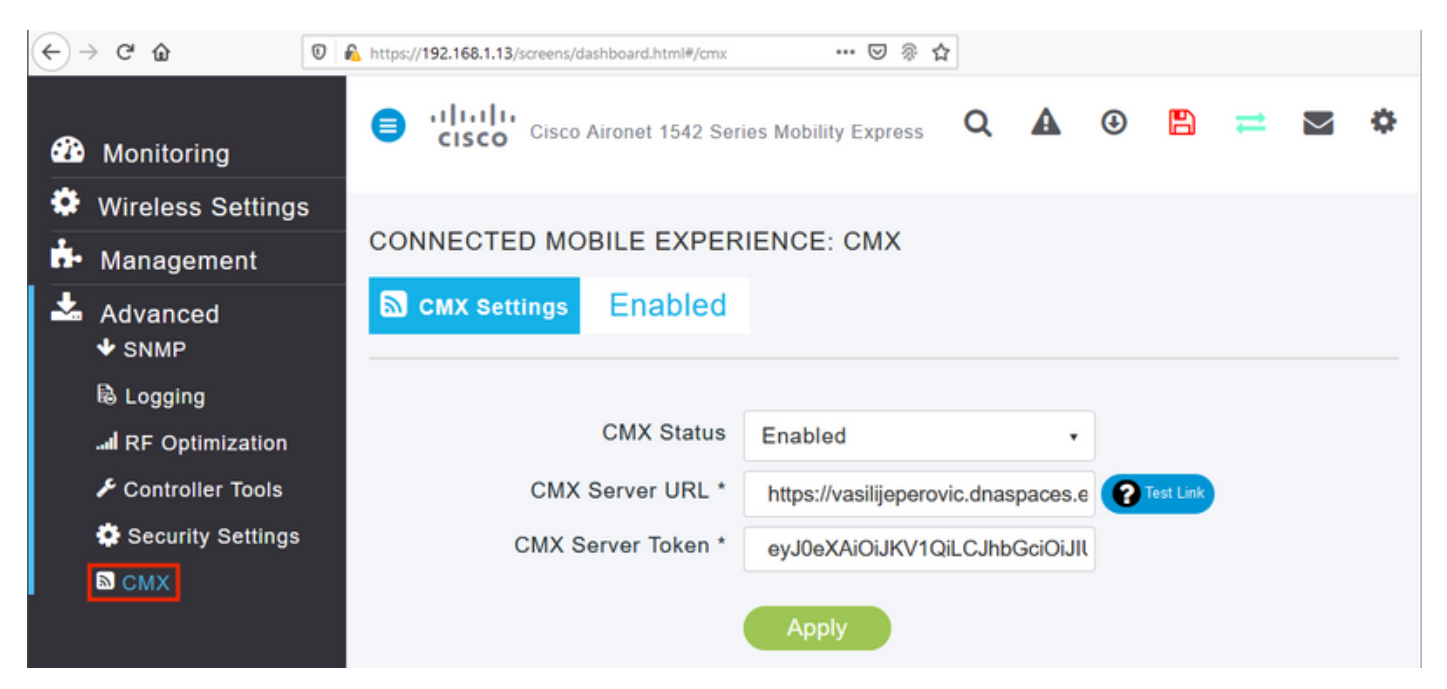

要验证连接是否已建立,请单击"测试链**接"**按钮。如果连接已建立,则按钮将更改为"Link Up:(链**路** 打**开**:)"

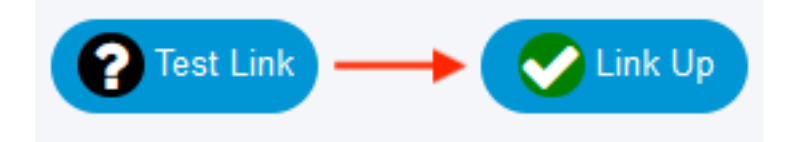

跳过下一章,转到"将控制器导入位置层次结构"。

#### 通过CLI进行配置

#### 验证NTP是否已配置并同步:

(ME) >show time

Time..... Mon Feb 24 23:38:13 2020 Timezone delta..... 0:0 Timezone location..... (GMT +1:00) Amsterdam, Berlin, Rome, Vienna NTP Servers

| Index | NTP Key Index NT | P Server     |       | Status | 5    | NTP     | Msg | Auth | Status |
|-------|------------------|--------------|-------|--------|------|---------|-----|------|--------|
| 1 0   | 0.ciscome.       | pool.ntp.org | In \$ | Sync   | AUTH | DISABLE | ED  |      |        |
| 2 0   | 1.ciscome.       | pool.ntp.org | Not   | Tried  | AUTH | DISABLE | ED  |      |        |
| 3 0   | 2.ciscome.       | pool.ntp.org | Not   | Tried  | AUTH | DISABLE | ED  |      |        |

可以使用config time ntp server <index> <ip\_address>命令添加新的NTP服务器。

#### 验证DNS服务器是否已配置:

(ME) >show network summary

| RF-Network | Name                                                                            | ME              |
|------------|---------------------------------------------------------------------------------|-----------------|
| DNS Server | IP1                                                                             | 192.168.1.1     |
| DNS Server | IP2                                                                             | 208.67.222.222  |
| DNS Server | IP3                                                                             | 208.67.220.220  |
| 可以使用c      | onfig network dns serverip <ip_add< td=""><td>r&gt;命令添加新的DNS服务器。</td></ip_add<> | r>命令添加新的DNS服务器。 |

要确认AP已加入,请执行以下操作:

| (ME) >show ap summary                                                   |                                    |                                                                 |                  |         |
|-------------------------------------------------------------------------|------------------------------------|-----------------------------------------------------------------|------------------|---------|
| Number of APs                                                           |                                    | . 1                                                             |                  |         |
| Global AP User Name<br>Global AP Dot1x User N<br>Global AP Dot1x EAP Me | Name<br>ethod                      | <ul><li>admin</li><li>Not Configured</li><li>EAP-FAST</li></ul> |                  |         |
| * prefix indicates Cis                                                  | sco Internal AP                    |                                                                 |                  |         |
| AP Name<br>IP Address Clier                                             | Slots AP Model<br>nts DSE Location | Ethernet MAC                                                    | Location         | Country |
| *APD478.9BF8.7070<br>192.168.1.185 0                                    | 2 AIR-AP1542I-E-K9<br>[0 ,0 ,0 ]   | d4:78:9b:f8:70:70                                               | default location | <br>ВЕ  |

如前所述,访问DNA空间云,导航至Setup > Wireless Networks > Connect WLC/Catalyst 9800

# Directly,然后单击View Token:

| onnect your wireless netwo                                                                             | ork                                                      |                                            |            |
|----------------------------------------------------------------------------------------------------|----------------------------------------------------------|--------------------------------------------|------------|
| Connect WLC/Catalvst 980                                                                               | 0 Directly                                               |                                            |            |
| Connect WLC/Catalyst 9800 Directly is an easy wa<br>Wireless LAN Controllers or reconfigure your wirel | ay to get your wireless network connecte<br>ess network. | ed to Cisco DNA Spaces. No need to upgrade |            |
|                                                                                                    |                                                          |                                            |            |
| 1 Install Root Certificate                                                                             |                                                          | Need Help?                                 |            |
| You can install the certificate from WLC CLI<br>View root certificate C                                |                                                          | Access the below link<br>detailed help.    | ks to view |
| 2 Configure Token in WLC                                                                               |                                                          | View Configuration                         | n Steps 🕝  |
| Configure the token in WLC to establish the con                                                        | nection.                                                 |                                            |            |
|                                                                                                    |                                                          | System Requireme                           | ents 🛛 🖓   |
| 1 4 Total controller(s)                                                                                | View Token                                               | Frequently Asked<br>Questions              | C          |
| Import Controllers into L                                                                              | ocation Hierarchy                                        |                                            |            |
| (3) import controllers into L                                                                          | -                                                        |                                            |            |

复制令牌和URL:

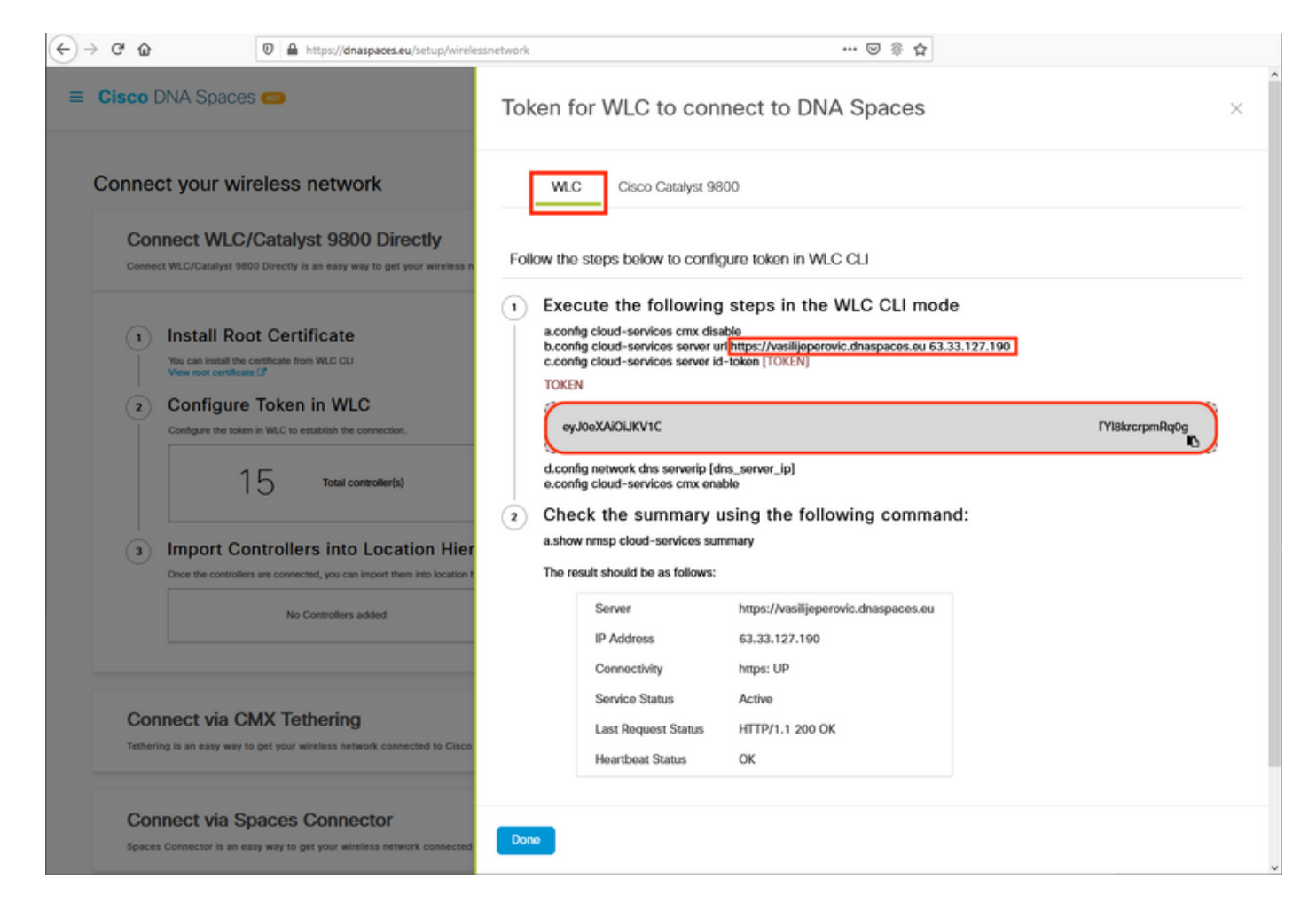

运行以下命令:

(ME) >config cloud-services cmx disable
(ME) >config cloud-services server url [URL]
(ME) >config cloud-services server id-token [TOKEN]
(ME) >config cloud-services cmx enable
要验证与DNA空间云的连接是否已成功建立,请运行:

CMX Service

| Server                   | https://vasilijeperovic.dnaspaces.eu |
|--------------------------|--------------------------------------|
| IP Address               | 63.33.127.190                        |
| Connectivity             | https: UP                            |
| Service Status           | Active                               |
| Last Request Status      | HTTP/1.1 200 OK                      |
| Heartbeat Status         | OK                                   |
| Payload Compression type | gzip                                 |

## 将控制器导入位置层次结构

其余配置将在DNA空间中完成。在Setup > Wireless Networks > Connect WLC/Catalyst 9800 Directly下,单击Import Controllers。

| Cisco DNA S                         | Spaces 🖛                                                                                        |                                                     |                            | Active APs<br>1 of 2000       | 0       |
|-------------------------------------|-------------------------------------------------------------------------------------------------|-----------------------------------------------------|----------------------------|-------------------------------|---------|
| Connect WLC/Ca<br>your wireless net | WLC/Catalyst 9800 Directly<br>talyst 9800 Directly is an easy way to get your wireless<br>work. | network connected to Cisco DNA Spaces. No need to u | pgrade Wireless LAN Contro | lers or reconfigure           | ^       |
| 1 Instal                            | I Root Certificate                                                                              |                                                     | Nee                        | d Help?                       | hiled   |
| View root                           | certificate (2*                                                                                 |                                                     | help.                      | Fore below links to your deta | intro d |
| 2 Confi<br>Configure                | gure Token in WLC<br>the token in WLC to establish the connection.                              |                                                     | View                       | Configuration Steps           | 3       |
|                                     |                                                                                                 |                                                     | Syste                      | m Requirements                | 8       |
|                                     | 14 Total controller(s)                                                                          | View Token                                          | Frequ                      | ently Asked Questions         | C'      |
| 3 Impo                              | rt Controllers into Location Hier                                                               | rarchy<br>hierarchy                                 |                            |                               |         |
|                                     | controller(s) imported to<br>location hierarchy                                                 | Import Controllers                                  |                            |                               |         |

选中您的帐户名称旁边的单选按钮,然后点击"下一步"。如果已添加了一些位置,它们将显示在以 下列表中:

| ← → ♂ ŵ                                                                                                    | D A https://dnaspaces.eu/setu                                                                                                    | up/wirelessnetwork 🚥 🗵 🖗 🏠                                                                                |   |
|----------------------------------------------------------------------------------------------------|----------------------------------------------------------------------------------------------------|----------------------------------------------------------------------------------------------------|---|
| ■ Cisco DNA Space                                                                                                    | 95 📾                                                                                                    | Import Controllers                                                                                        | × |
| Connect your win                                                                                                    | reless network<br>/Catalvst 9800 Direct                                                                                                    | Where do you want to import this Controller<br>Choose a location that you want to import this controller. |   |
| Connect WLC/Catalyst 98<br>your wireless network.                                                                                                    | 00 Directly is an easy way to get your t                                                                                                    | EQ Search Locations                                                                                       | ۲ |
| 1       Install Root         You can install the c       You can install the c         View root certificate       2         2       Configure         Configure the token       1 / 2         3       Import Condition         Once the controllers       1 / 2 | bt Certificate         certificate from WLC CLI         token in WLC         Lin WLC to establish the connection.         4       Total controller(s)         ntrollers into Location         a are connected, you can import them into         No Controllers added |                                                                                                    |   |
| Connect via C<br>Tethering is an easy way t                                                                                                    | MX Tethering                                                                                                    |                                                                                                    |   |
| Connect via S                                                                                                    | paces Connector                                                                                                    | Next                                                                                                    |   |

# 查找控制器IP地址,选中控制器IP地址旁的复选框,然后按下一步:

к

Import Controllers

| Select the Controller(s) that you want to import<br>NOTE The Controlled will be added as a new NLC order "NewWorker" |         |  |  |  |
|----------------------------------------------------------------------------------------------------|---------|--|--|--|
|                                                                                                    | ٩       |  |  |  |
| 1902.1688.1.108                                                                                                    | 1 Apr.  |  |  |  |
| 190.168.1.129                                                                                                    | 1 April |  |  |  |
| 1 102.168.1.143                                                                                                    | 1 Apr   |  |  |  |
| 100.108.1.12                                                                                                    | 1 Apr.  |  |  |  |

# 由于尚未添加其他位置,只需单击"完成":

| ort Controllers                                                                    | × |  |
|------------------------------------------------------------------------------------|---|--|
| Locations                                                                          |   |  |
| Fallwing are auto-discovered locations, solid: the locations which you with to add |   |  |
| No Networks are available                                                          |   |  |
|                                                                                    |   |  |
|                                                                                    |   |  |
|                                                                                    |   |  |
|                                                                                    |   |  |
|                                                                                    |   |  |
|                                                                                    |   |  |
| Rulae cataly and the sheat 200-Process                                             |   |  |
| 100 Page 100                                                                       |   |  |
|                                                                                    |   |  |

系统将弹出提示,提示ME已成功导入位置层次结构:

# $\bigcirc$

# Controller successfully imported to location hierarchy!

Total controllers added : 1 Total number of APs : 1 Total number of Locations : 0

Would you like to organize your location hierarchy

Yes, take me to location hierarchy

No, Continue with Setup

既然EWC已成功连接到云,您就可以开始使用所有其他DNA空间功能。

# 验证

当前没有可用于此配置的验证过程。

# 故障排除

本节提供可用于排除配置故障的信息。

在Mobility Express上进行调试非常有限,在撰写本文时,对于与云的连接失败的原因,没有提供太 多的见解。 <u>缺少NTP服务器、DNS未解析DNA空间域名和防火墙阻止HTTPS流</u>量都将产生相同的 调试和显示输出:

#### (ME) > show cloud-services cmx summary

CMX Service

| Server                        | https://vasilijeperovic.dnaspaces.eu  |
|-------------------------------|---------------------------------------|
| IP Address                    | 0.0.0                                 |
| Service Status                | Down                                  |
| Connectivity                  | https: Failed to establish connection |
| Time remaining for next Retry | 5 Seconds                             |

#### 如果与云的连接失败,Mobility Express将每30秒重试一次以建立它。要启用调试,只需运行:

(ME) >debug nmsp all enable

\*emWeb: Jul 01 00:20:52.836: Started http trace logging to file /var/log/debug/wlc-debugcaptures.txt

<u>对于丢失的NTP服务器、DNS未解析DNA空间域名和防火墙阻止HTTPS流量,调试输出将再次相同</u> 。因此,始终建议在AP交换机端口上执行数据包捕获。

#### 以下是因未配置NTP而导致连接失败的示例:

(ME) >debug nmsp all enable Debugging session started on Jul 01 00:20:52.839 for WLC AIR-AP1542I-E-K9 Version :8.10.112.0 SN :FGL2324B02P Hostname ME \*nmspTxServerTask: Jul 01 00:21:05.408: Received Message LOCP\_HTTPS\_SERVICE\_UPDATE \*nmspTxServerTask: Jul 01 00:21:05.408: Received CMX service command CMX\_SERVICE\_LINK\_CHECK, Buffer Length 1292

\*nmspTxServerTask: Jul 01 00:21:05.408: connection failed. Attempt 1

\*nmspTxServerTask: Jul 01 00:21:05.409: Configured Domain:vasilijeperovic.dnaspaces.eu
\*nmspTxServerTask: Jul 01 00:21:05.409: Connect to data.dnaspaces.eu/networkdata, Tenent Id
vasilijeperovic
\*nmspTxServerTask: Jul 01 00:21:05.409: Keep Alive
Url:https://data.dnaspaces.eu/api/config/v1/nmspconfig/192.168.1.13
\*nmspTxServerTask: Jul 01 00:21:05.409: Initating cmx-cloud connetion. port 443, token
eyJ0eXAiOiJKV1Q[information-omitted]I8krcrpmRq0g
\*nmspTxServerTask: Jul 01 00:21:05.409: [CTX:0] Tx handles in use 0, free 1
\*nmspTxServerTask: Jul 01 00:21:05.411: [CTX:1] Tx handles in use 0, free 32
\*nmspTxServerTask: Jul 01 00:21:05.411: Http connection URL
https://data.dnaspaces.eu/networkdata?jwttoken=eyJ0eXAiOiJKV1Q[information-omitted]I8krcrpmRq0g
\*nmspTxServerTask: Jul 01 00:21:05.411: Sending Echo Req in start. Refresh Handle =Yes
\*nmspTxServerTask: Jul 01 00:21:05.413: Async Perform done on 1 messages
cd Th 34 ta 64 = 761

#### 成功连接的示例:

# (ME) >debug nmsp all enable Debugging session started on Feb 25 01:13:04.913 for WLC AIR-AP1542I-E-K9 Version :8.10.112.0 SN :FGL2324B02P Hostname ME

\*emWeb: Feb 25 01:13:10.138: Init cmx-cloud config: Already initialized \*emWeb: Feb 25 01:13:10.138: Starting connection retry timer \*emWeb: Feb 25 01:13:10.138: Posting Service Request 50 to Tx service

\*nmspTxServerTask: Feb 25 01:13:10.212: Received Message LOCP\_HTTPS\_SERVICE\_UPDATE
\*nmspTxServerTask: Feb 25 01:13:10.213: Received CMX service command CMX\_SERVICE\_START, Buffer
Length 1292

\*nmspTxServerTask: Feb 25 01:13:10.213: Configured Domain:vasilijeperovic.dnaspaces.eu

\*nmspTxServerTask: Feb 25 01:13:10.213: Connect to data.dnaspaces.eu/networkdata, Tenent Id vasilijeperovic \*nmspTxServerTask: Feb 25 01:13:10.213: Keep Alive Url:https://data.dnaspaces.eu/api/config/v1/nmspconfig/192.168.1.13 \*nmspTxServerTask: Feb 25 01:13:10.213: Initating cmx-cloud connetion. port 443, token eyJ0eXAiOiJKV1Q[information-omitted]I8krcrpmRq0g \*nmspTxServerTask: Feb 25 01:13:10.216: [CTX:1] Tx handles in use 0, free 32 \*nmspTxServerTask: Feb 25 01:13:10.216: Http connection URL https://data.dnaspaces.eu/networkdata?jwttoken=eeyJ0eXAiOiJKV1Q[information-omitted]I8krcrpmRq0g \*nmspTxServerTask: Feb 25 01:13:10.216: Sending Echo Req in start. Refresh Handle =No \*nmspMxServerTask: Feb 25 01:13:10.217: Async Perform done on 1 messages \*nmspMxServerTask: Feb 25 01:13:10.446: Received: 17 bytes header \*nmspMxServerTask: Feb 25 01:13:10.446: Rx Header HTTP/1.1 200 OK \*nmspMxServerTask: Feb 25 01:13:10.446: 00000000: 48 54 54 50 2f 31 2e 31 20 32 30 30 20 4f 4b 0d HTTP/1.1.200.OK. \*nmspMxServerTask: Feb 25 01:13:10.446: 00000010: 0a \*nmspMxServerTask: Feb 25 01:13:10.446: Received Heartbeat response on connection [0] \*nmspMxServerTask: Feb 25 01:13:10.446: Stopping connection retry timer

\*nmspMxServerTask: Feb 25 01:13:10.446: connection succeeded. server IP 63.33.127.190

#### 关于此翻译

思科采用人工翻译与机器翻译相结合的方式将此文档翻译成不同语言,希望全球的用户都能通过各 自的语言得到支持性的内容。

请注意:即使是最好的机器翻译,其准确度也不及专业翻译人员的水平。

Cisco Systems, Inc. 对于翻译的准确性不承担任何责任,并建议您总是参考英文原始文档(已提供 链接)。